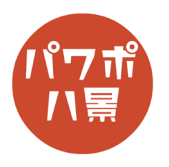

## 変形 2

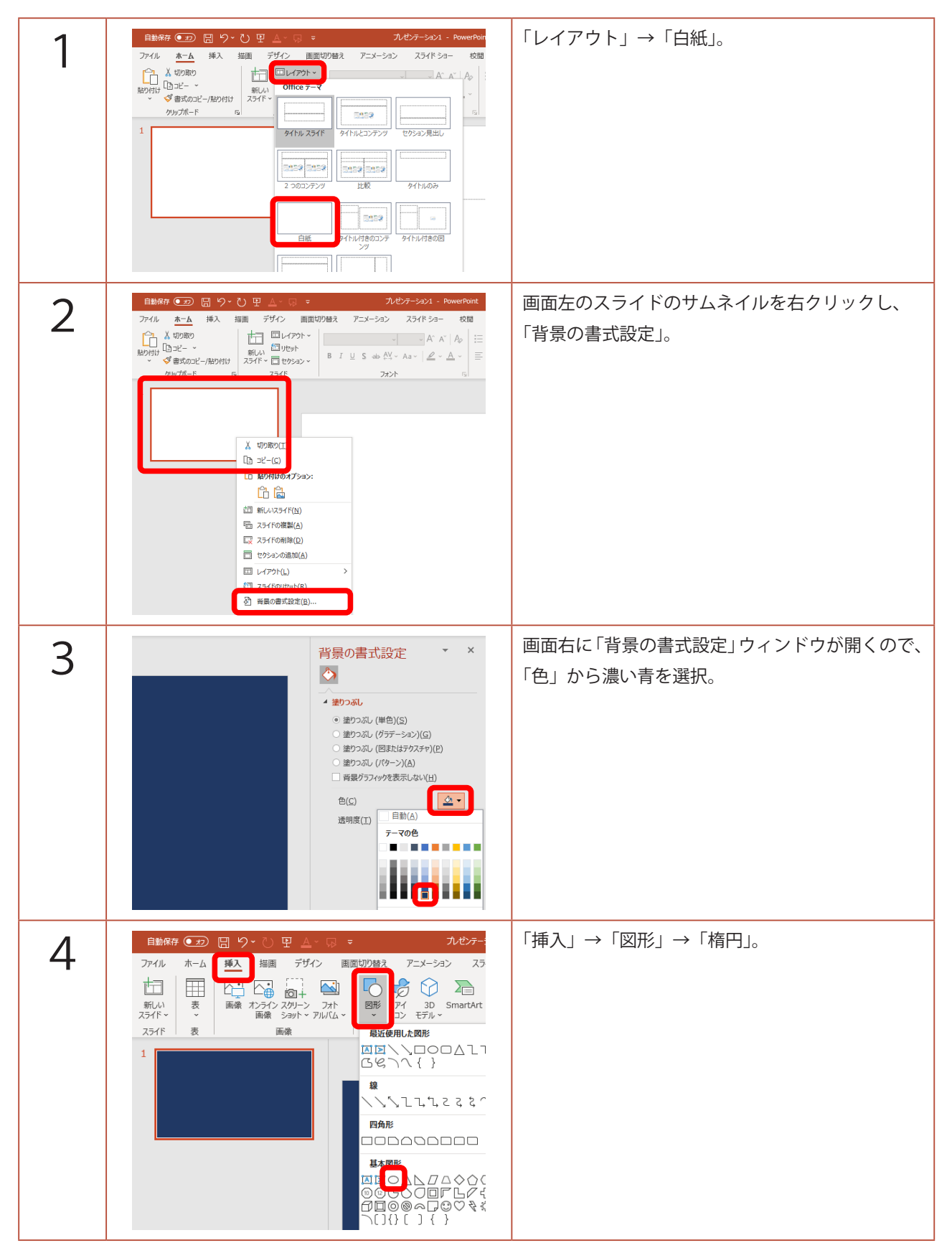

## このマニュアルは PowerPoint Office 365 バージョン 2002 で書かれています

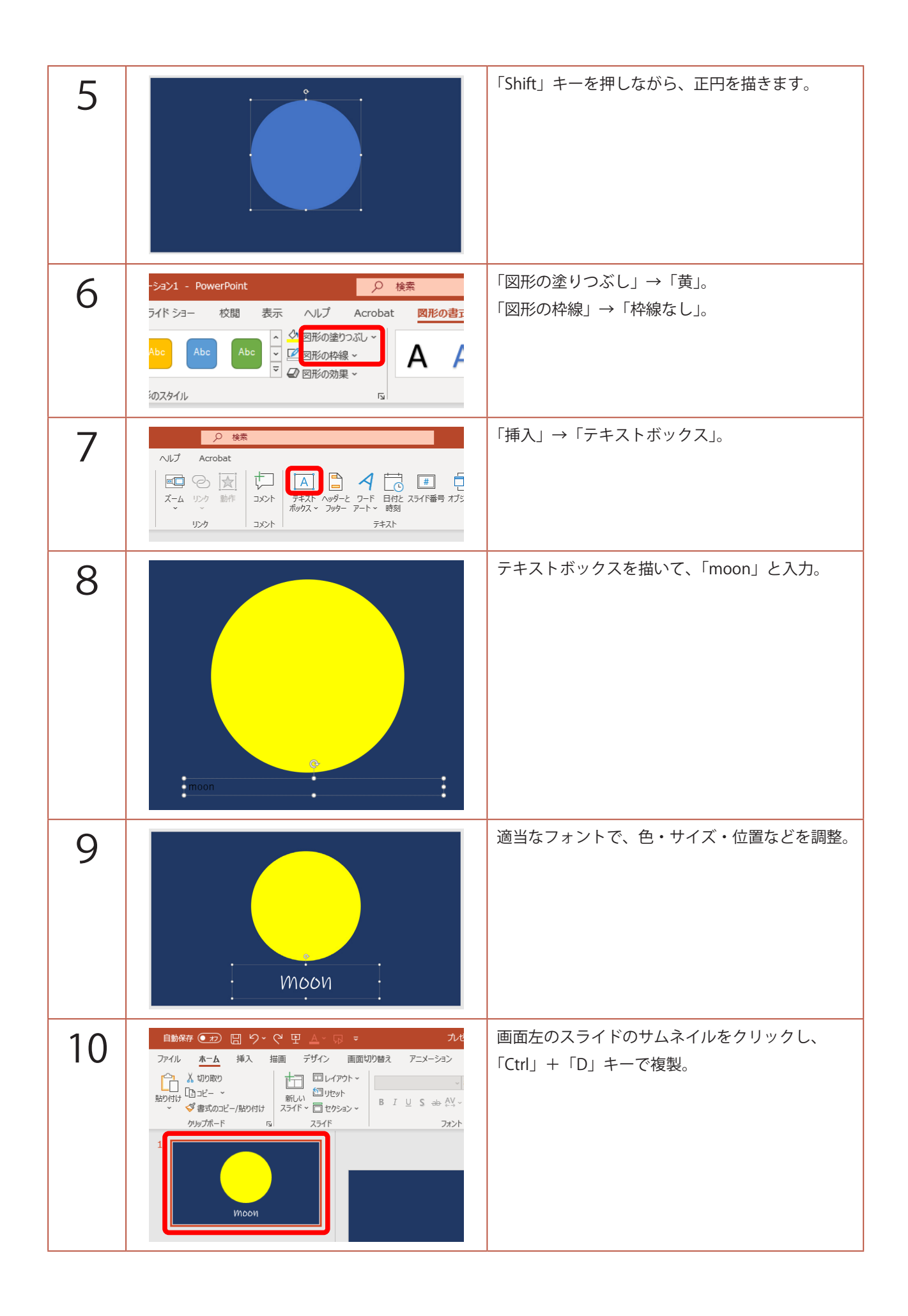

| 11 | 自動保存 ● 10 日 り C 日 △ C C マ ハビン<br>ファイル ホーム 挿入 描画 デザイン 画面切り音え アニメーション<br>アビュー<br>スピュー<br>1<br>1<br>1<br>1<br>1<br>1<br>1<br>1<br>1 | 「画面切り替え」→「変形」。                          |
|----|----------------------------------------------------------------------------------------------------|-----------------------------------------|
| 12 |                                                                                                    | 複製したスライドの月を選択。                          |
| 13 | 1 1 1 1 1 1 1 1 1 1 1 1 1 1 1 1 1                                                                                                | 「図形の書式」→「図形の編集」→「図形の変更」<br>→「星 : 5 pt」。 |
| 14 | star                                                                                                    | 「moon」を「star」に。                         |
| 15 | ○ 検索 Dat <u>○ 肉(r) (r) (r) (r) (r) (r) (r) (r) (r) (r) </u>                                                                      | 星の図形を選択し、<br>「図形の書式」→「オブジェクトの選択と表示」。    |

| 16 | ・     ×     選択     ・     ×       「ション     すべて表示     すべて非表示     ヘ       デキスト ボックス 7     ・     ・       「Ishape     ・                                                                                                    | 画面右に「選択」ウィンドウが開くので、<br>「星:5 pt」をクリックし、<br>「!!shape」と入力。<br>※ 月と星の図形の名前を同じにするのですが、<br>ここで大事なのは半角で「!!」を付けることです。<br>「shape」の部分は半角でも全角でも好きな文字で<br>OK です。 |
|----|----------------------------------------------------------------------------------------------------|----------------------------------------------------------------------------------------------------|
| 17 | Bits # 20       O * 1       D < 10       D < 10       D < 10         20       2       4       0       0       0       0       0       0       0       0       0       0       0       0       0       0       0       0       0       0       0       0       0       0       0       0       0       0       0       0       0       0       0       0       0       0       0       0       0       0       0       0       0       0       0       0       0       0       0       0       0       0       0       0       0       0       0       0       0       0       0       0       0       0       0       0       0       0       0       0       0       0       0       0       0       0       0       0       0       0       0       0       0       0       0       0       0       0       0       0       0       0       0       0       0       0       0       0       0       0       0       0       0       0       0       0       0       0       0       0                                                                              | 1 枚目のスライドのサムネイルをクリックし、<br>月の図形を選択。                                                                                                    |
| 18 | ・     ×     選択     ・     ×       「ちょン     すべて表示     すべて非表示     ヘビ       デキスト ボックス 7     ・     ・                                                                                                    | 「楕円」も「‼shape」に。                                                                                                    |
| 19 | 目前後行       ①       ①       〇       ①       ○       ○       ○       ○       ○       ○       ○       ○       ○       ○       ○       ○       ○       ○       ○       ○       ○       ○       ○       ○       ○       ○       ○       ○       ○       ○       ○       ○       ○       ○       ○       ○       ○       ○       ○       ○       ○       ○       ○       ○       ○       ○       ○       ○       ○       ○       ○       ○       ○       ○       ○       ○       ○       ○       ○       ○       ○       ○       ○       ○       ○       ○       ○       ○       ○       ○       ○       ○       ○       ○       ○       ○       ○       ○       ○       ○       ○       ○       ○       ○       ○       ○       ○       ○       ○       ○       ○       ○       ○       ○       ○       ○       ○       ○       ○       ○       ○       ○       ○       ○       ○       ○       ○       ○       ○       ○       ○       ○       ○       ○       ○       ○       ○       ○ </td <td>1 枚目のスライドのサムネイルをクリックし、<br/>「Ctrl」+「D」キーで複製。<br/>クリックしながら、3 枚目に移動。</td> | 1 枚目のスライドのサムネイルをクリックし、<br>「Ctrl」+「D」キーで複製。<br>クリックしながら、3 枚目に移動。                                                                                      |
| 20 | 自動保存 ● 10 日 り · ひ 日 Δ · □ マ 九 tb<br>アイル ホーム 挿入 描画 デザイン 画面切り直え アニメーション<br>レビュー<br>カレロー<br>1<br>1<br>1<br>1<br>1<br>1<br>1<br>1<br>1                                                                                                    | 3枚目のスライドを「画面切り替え」→「変形」。                                                                                                    |
| 21 |                                                                                                    | 「F5」キーを押して、スライドショーを見てみましょう。<br>クリックすると、月の形が星の形に連続的に変形<br>します。                                                                                        |